Official After Sales Network Main Unit MMI coding update 02/20/2015 13

# Subject

Main Unit MMI coding update

#### Model

All Lamborghini Huracán MY 2015 Versions Japan, China and South Korea from VIN FLA00163 to FLA02206.

<u>Warning</u>: some vehicles included in this VIN range may not be involved, so check carefully on the Lamborghini WEB Portal (at the section named VIN Info) if the cars in your workshop or in your dealer stock are involved before performing any other operation.

## Information to the field

As a result of continuous product monitoring, Automobili Lamborghini Spa has enhanced the functionalities of MMI for the management of LIS2 for the Japan China and Korea markets.

#### **Field solution**

Update coding that manage Main Unit MMI

#### Warranty Claim data

The warranty reimbursement request for this rework action will be managed by the following standard Warranty Claim procedures.

| L624-A.11.15                |
|-----------------------------|
| Main Unit MMI coding update |
| 50                          |
| CCA1015                     |
| 220                         |
| CC1114100                   |
| 0,3h                        |
|                             |

Remember to fill all data in the section "Service and Recall Campaign" in the Warranty booklet of the vehicle as shown below.

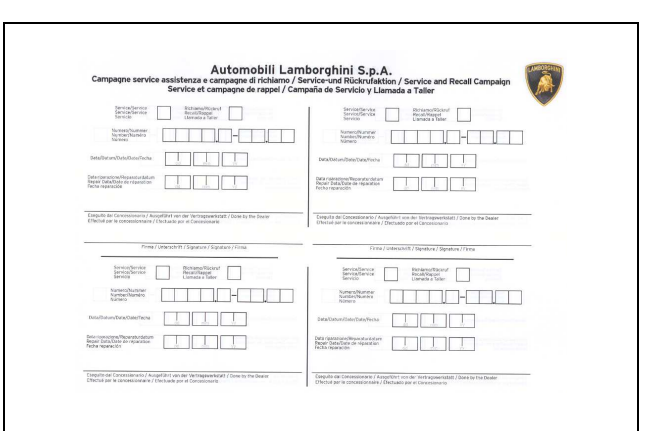

# Workshop instructions

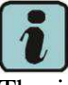

The instructions contained in this bulletin are based on ODIS Service diagnosis software updated to release 2.2.3 and database Lamborghini 19.63 (see information bulletin BI.16.14)

## Preliminary operations:

**1.** Make sure to be recently synchronized with Mirrorserver by checking the Last Sync date under:

http://mirrorserver/welcome

or under:

http://IP\_address/welcome

if you didn't yet set up the mirrorserver IP alias

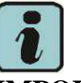

IMPORTANT

Make sure the last synchronization has been done after the 18<sup>th</sup> February 2015.

Rev.01 The information and procedures published below are strictly confidential and intended exclusively for authorized operators and individuals. All copyrights are the property of Automobili Lamborghini S.p.A based on copyright law. The company reserves the right to make updates and modifications. The reprinting, reproduction, forwarding to unauthorized people and/or to third parties and partial or entire translation thereof are prohibited without written authorization from Automobili Lamborghini S.p.A. doc. nr: L/V6\_M06 Rev.[02] To: Subject: Date: Pages

## Official After Sales Network Main Unit MMI coding update 02/20/2015 13

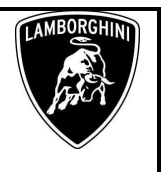

#### Congratulations

You have successfully installed your MirrorServer/2 NOS-Box.

Testing the connection to the configured Provider Server. Please wait a moment, this takes some time ...

| Configuration                |                                             |
|------------------------------|---------------------------------------------|
| Base path                    | /var/www/desert                             |
| Provider URL                 | https://altair.mirrorserver2.net/deployment |
| Repository URL               | https://altair.mirrorserver2.net/storage    |
| Feedback URL                 | https://altair.mirrorserver2.net/health     |
| Proxy                        | http://svc_blackbox:?<br>@10.48.187.43:8080 |
| Key file                     | /var/www/desert/certs/userkey.pem           |
| Certificate                  | /var/www/desert/certs/usercert.pem          |
| Tests                        |                                             |
| Provider WebDAV access       | OK (/deployment/)                           |
| Repository WebDAV access     | OK (/storage/)                              |
| Feedback WebDAV access       | OK (/health/)                               |
| Successful package downloads | 5                                           |
| Failed package downloads     | 0                                           |
| Last Sync                    | 18-02-15 at 22-39-14                        |

## Update procedure:

**2.** Please connect a battery charger to the recharge points available in the front luggage compartment, as shown in picture.

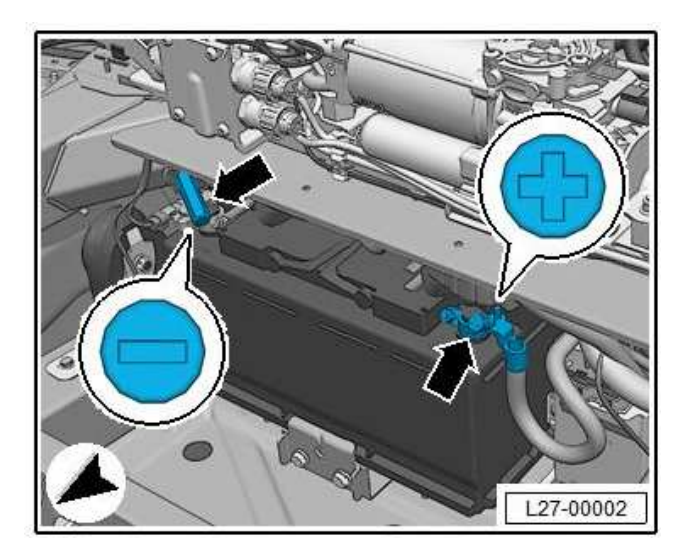

**3.** Please connect the VAS5054 interface to the vehicle's OBD plug and to the diagnostic laptop.

Turn the ignition ON

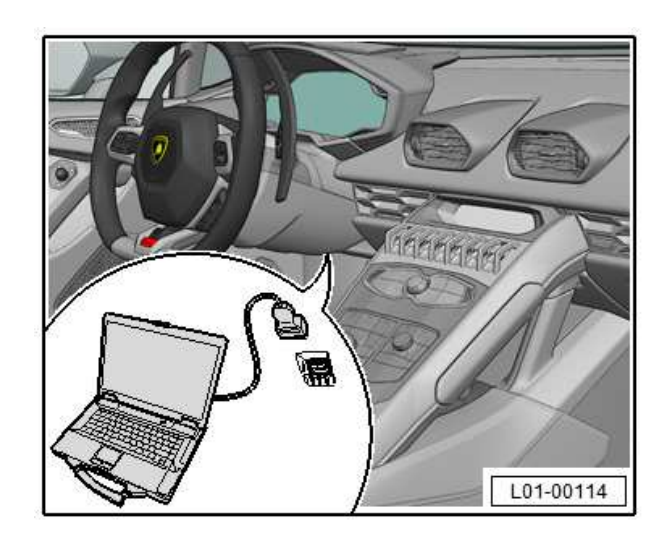

**4.** Start the ODIS Service double clicking on the related icon on the desktop of the diagnosis laptop.

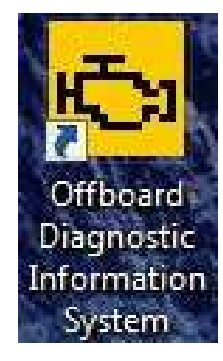

**5.** Scroll down the right side vertical bar. Click on "OK" to hide the general information window.

Rev.01 The information and procedures published below are strictly confidential and intended exclusively for authorized operators and individuals. All copyrights are the property of Automobili Lamborghini S.p.A based on copyright law. The company reserves the right to make updates and modifications. The reprinting, reproduction, forwarding to unauthorized people and/or to third parties and partial or entire translation thereof are prohibited without written authorization from Automobili Lamborghini S.p.A. doc. nr: L/V6\_M06 Rev.[02] L624-A.11.15 To:

Subject:

Date: Pages Official After Sales Network Main Unit MMI coding update 02/20/2015 13

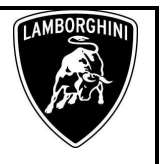

| Warr       | ings / notes                                                                                                    |
|------------|----------------------------------------------------------------------------------------------------|
| ©ν         | olkswagen AG                                                                                                    |
| Any        | circulation, distribution or duplication including use in violation of the terms or use that does not serve interoperability is prohibited.                                                                                                    |
| Exc<br>mea | eption: Duplication or printous for internal use are permitted without the written consent of the Volkswagen Group, provided that the purpose is internal. Here, internal<br>ans use within the dealership with an identical dealership number. |
| Ехс        | eption: Print-outs of the maintenance tables, working hours and measurement reports may be given to customers.                                                                                                    |
| The        | distribution of technical knowledge as well as general technical information to recognised NORA customers (in accordance with the NORA principles of VW AG) is<br>missible in the form of excerpts.                                             |
| 1 1        | I explosity excludes the following:                                                                                                    |
| 2.1        | nformation about recail campaigns.                                                                                                    |
| 3.0        | ontent of the reference medium Technical Service Handbook.                                                                                                    |
| 4. h       | normation/data regarding repairs to electronic components.                                                                                                    |
| Wa<br>the  | ranty repairs are performed using VW genuine parts only. For other repair jobs, the spare parts selected automatically via AposPro are recommended. Please also no<br>provisions of articles 5 and 6 of the service contract.                   |
| Ple        | ase read and observe these danger, warning, caution and note texts before you carry out maintenance or repair work.                                                                                                    |
| Г          |                                                                                                    |

6. Select "Start diagnosis".

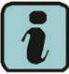

Make sure that ODIS can detect the vehicle connection status and the key ON.

Click "cancel" to each eventual Login to group systems.

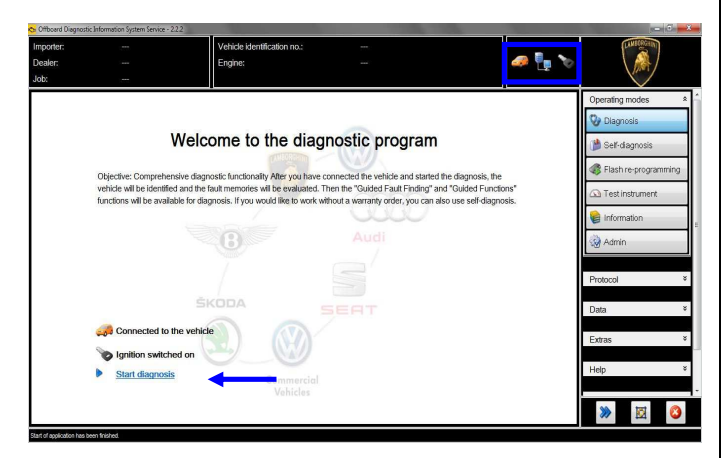

7. Check the vehicle identification on the window "Basic vehicle characteristics".

Select the Variant in the related menu

Deselect the checkbox "Using guided fault find-ing"

Click "Adopt"

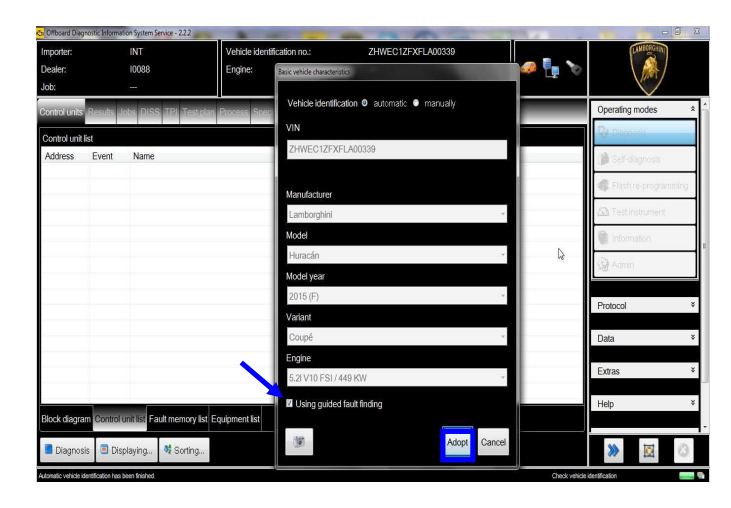

# 8. Click "Yes"

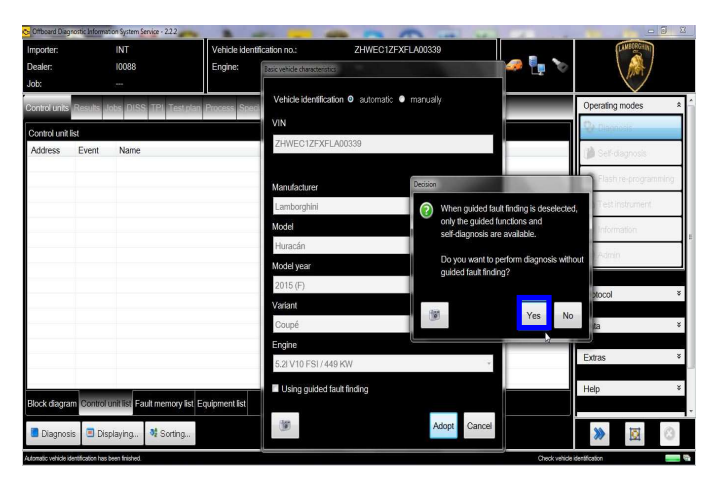

9. Skip the Login window by clicking "Cancel"

| Importer:<br>Dealer:<br>Job: |           | INT<br>10088<br>      | Vehicle identification no.:<br>Engine: | ZHWEC1ZFXFLA00339 | 🥔 🏪 🏷 |                   | )      |
|------------------------------|-----------|-----------------------|----------------------------------------|-------------------|-------|-------------------|--------|
| Control units                | Results J | obs DISS TPI Te       | st plan Process Special functions      |                   |       | Operating modes   | â      |
| Control unit                 | list      |                       |                                        |                   |       | 😵 Diagnosis       | _      |
| Address                      | Event     | Name                  |                                        |                   |       | 🎁 Self-diagnosis  |        |
|                              |           |                       | Ca Login                               | <u> </u>          |       | 🐗 Flash re-progra | enming |
|                              |           |                       | User name                              |                   |       | A Test instrument | (      |
|                              |           |                       | Password                               |                   |       | Information       |        |
|                              |           |                       |                                        | Adopt Cancel      |       | 🚱 Admin           |        |
|                              |           |                       |                                        |                   | N     |                   |        |
|                              |           |                       |                                        |                   | ν¢    | Protocol          | ¥      |
|                              |           |                       |                                        |                   |       | Data              | ¥      |
|                              |           |                       |                                        |                   |       | Extras            | ¥      |
|                              |           |                       |                                        |                   |       |                   |        |
| Block diagra                 | m Control | unit list Fault memor | r list Equipment list                  |                   |       | нер               | ÷      |
| Diagnos                      | is 🕨 Gu   | ided fault finding    | Displaying                             |                   |       | » 🕅               | 0      |
|                              |           |                       |                                        |                   |       |                   | _      |

Rev.01 The information and procedures published below are strictly confidential and intended exclusively for authorized operators and individuals. All copyrights are the property of Automobili Lamborghini S.p.A based on copyright law. The company reserves the right to make updates and modifications. The reprinting, reproduction, forwarding to unauthorized people and/or to third parties and partial or entire translation thereof are prohibited without written authorization from Automobili Lamborghini S.p.A. doc. nr: L/V6\_M06 Rev.[02]

| L624-<br>A.11.15 | To:<br>Subject:<br>Date:<br>Pages | Official After Sales Network<br>Main Unit MMI coding update<br>02/20/2015<br>13 |
|------------------|-----------------------------------|---------------------------------------------------------------------------------|
|                  | rages                             | 13                                                                              |

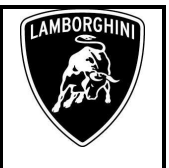

**10.** Al the end of start-up procedure (see status in the progress bar bottom right), move on the ODIS tab "**Special functions**" now available.

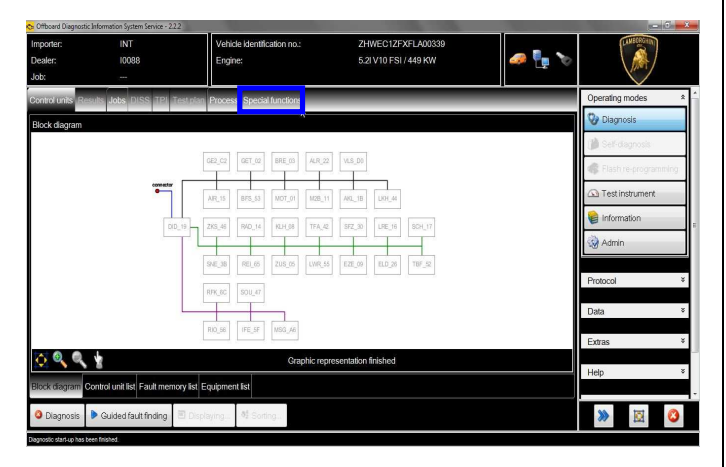

11. Select "SVM – Direct input: SVM code for problem related update" by clicking the related row with the mouse.

Click "Perform test..." to execute the SVM function

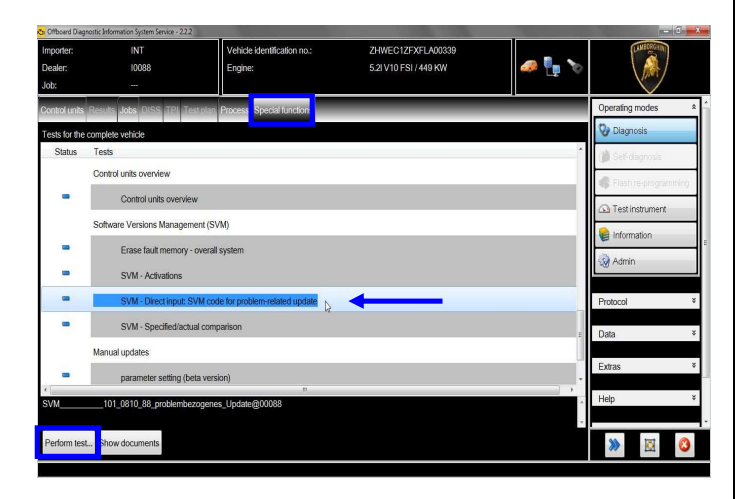

12. Insert in the upper box with the cursor the code L624A1115

Click "Adopt"

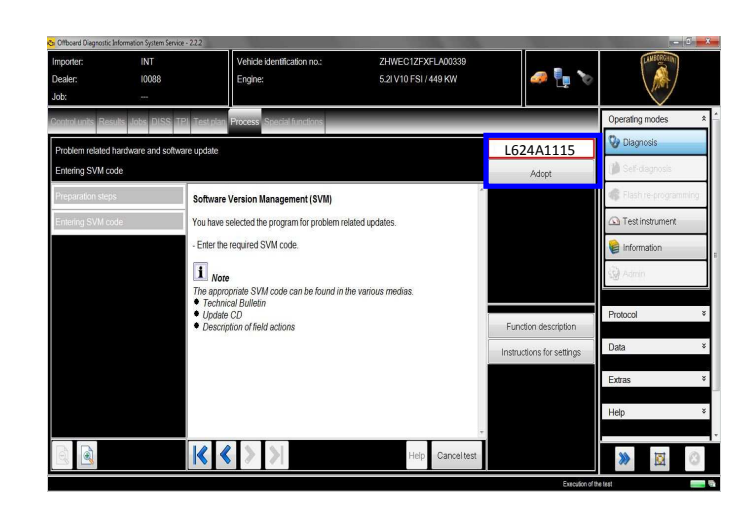

**13.** Confirm that the inserted code is correct clicking on "Yes".

| Cifboard Diagnostic Infe     | ormation System Service - 2.2.2 |                                        | and the second second second second second second second second second second second second second second second | _                         | can Cin              |
|------------------------------|---------------------------------|----------------------------------------|----------------------------------------------------------------------------------------------------|---------------------------|----------------------|
| Importer:<br>Dealer:<br>Job: | INT<br>10098                    | Vehicle identification no.:<br>Engine: | ZHWEC1ZFXFLA00339<br>5.2I V10 FSI / 449 KW                                                                       | a 🖣 🍫                     |                      |
| Control units Result         | s Jobs DISS TPI Te              | st plan Process Special functions      |                                                                                                    |                           | Operating modes 4    |
| Problem related ha           | rdware and software up          | date                                   |                                                                                                    | Yes                       | 📎 Diagnosis          |
| Entering SVM code            |                                 |                                        |                                                                                                    | Ne                        | 🎁 Self-dagnosis      |
| Preparation steps            | The                             | SVM code that you have entered is:     | *                                                                                                    | NO                        | Elastice-programming |
| Entering SVM code            |                                 | 524A1115                               |                                                                                                    |                           | 🖎 Test instrument    |
|                              | Sh                              | ould the entered SVM code be accepted  | 17                                                                                                    |                           | linformation         |
|                              |                                 |                                        |                                                                                                    |                           | G Admin              |
|                              |                                 |                                        |                                                                                                    | Eunction description      | Protocol             |
|                              |                                 |                                        |                                                                                                    | Instructions for settings | Data                 |
|                              |                                 |                                        |                                                                                                    |                           | Extras 3             |
|                              |                                 |                                        |                                                                                                    |                           | Help                 |
|                              |                                 |                                        |                                                                                                    |                           |                      |
|                              |                                 |                                        | Help Cancel test                                                                                                 |                           | >> 🔯 📀               |

**14.** Click on "Done/Continue" to start the data acquisition from all the vehicle's ECUs.

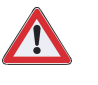

# IMPORTANT

Connect always a battery charger during the SVM function.

| Rev.01 The information and procedures published below are strictly confidential and intended exclusively for authorized operators and individu-<br>als. All copyrights are the property of Automobili Lamborghini S.p.A based on copyright law. The company reserves the right to make<br>updates and modifications. The reprinting, reproduction, forwarding to unauthorized people and/or to third parties and partial or entire<br>translation thereof are prohibited without written authorization from Automobili Lamborghini S.p.A.<br>doc. nr: L/V6_M06 Rev.[02] | 4/13 |  |
|----------------------------------------------------------------------------------------------------|------|--|
|----------------------------------------------------------------------------------------------------|------|--|

| L624-<br>A.11.15 |  |
|------------------|--|
|                  |  |

To:

Subject:

Date:

Pages

Official After Sales Network Main Unit MMI coding update 02/20/2015 13

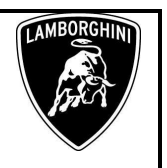

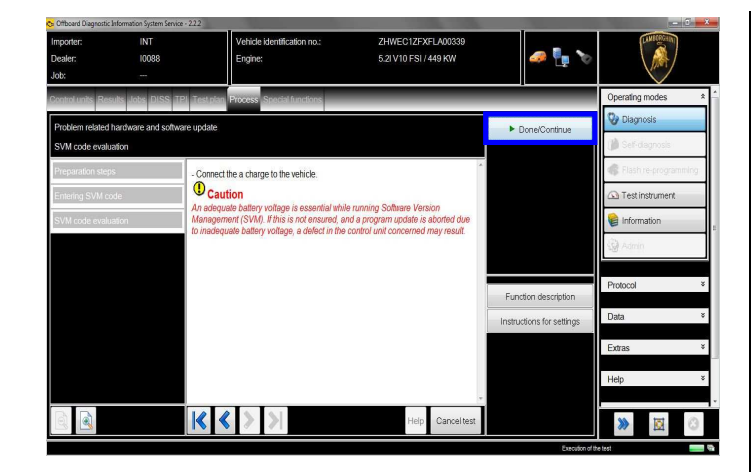

**15.** Wait until the data acquisition from all control modules is completed.

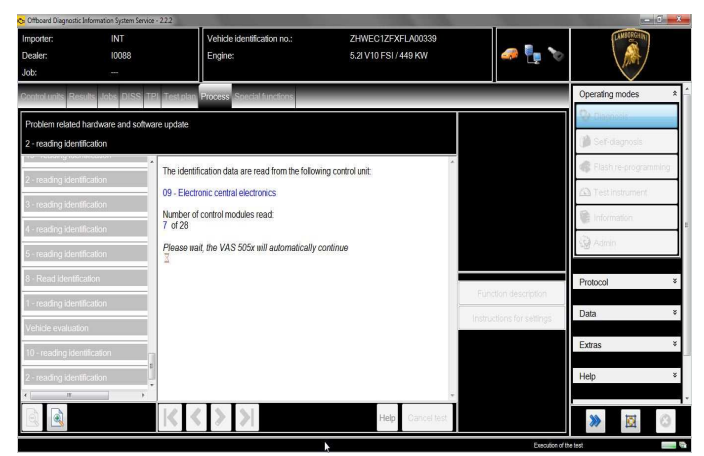

**16.** For the online authentication a valid GeKo account is necessary.

Be sure that your internet connection is working properly.

Click on "Done/Continue" to access the Login window.

Insert your GeKo user name in the field "Login" and the pin 1324 + current 6 digit code displayed on your GeKo token in the field Password.

Then confirm clicking on "Adopt".

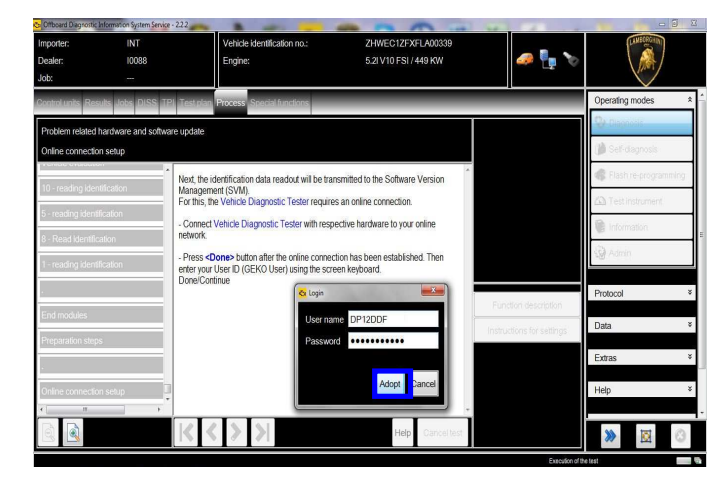

**17.** New coding has been detected.

Click "Done/Continue".

| Officeard Disgnostic         | 0.000                    | 1 - 8                                         |                                           |                          |                                  |    |
|------------------------------|--------------------------|-----------------------------------------------|-------------------------------------------|--------------------------|----------------------------------|----|
| Importer:<br>Dealer:<br>Job: | INT<br>10088<br>         | Vehicle identification no.:<br>Engine:        | ZHWEC1ZF2FL400075<br>5-21V10 FSI / 449 KW | a 📑 🔊                    |                                  |    |
| Control units Ros            | ute Jobs DISS TPL Te     | tinina Process Special Success                |                                           |                          | Operating modes                  | *  |
| Problem related              | hardware and software up | tate                                          |                                           | Done/Ocntinue            | 😵 Diegnosis                      |    |
| Result                       | Pa                       | auth-                                         |                                           |                          | <ul> <li>Bist regroup</li> </ul> | 64 |
| Notication code              | Ac                       | oding that needs to be changed har            | s been detected.                          |                          | () Testinstument                 |    |
| End modules                  |                          | iu may have to code a control module.         |                                           |                          | 📦 Information                    |    |
| Action evaluation            | -P                       | essifie <done> button to display the o</done> | ontrol module that may need coding        |                          | (in second                       |    |
| Action evolution             |                          |                                               |                                           | E estas secelaras        | Protocol                         | ¥  |
| Presention stop              | 5                        |                                               |                                           | nstructions for settings | Data                             | ¥  |
| Coding Installate            | vr ist                   |                                               |                                           |                          | Extras                           | ¥  |
| Result                       | 3                        |                                               |                                           |                          | Нер                              | ×  |
| न -<br>डि                    |                          | < > >                                         | Help Cance lest                           |                          | *                                | ٥  |

18. New coding has been calculated on the 5F – Main Unit MMI and must be written in the control unit. Click "Yes".

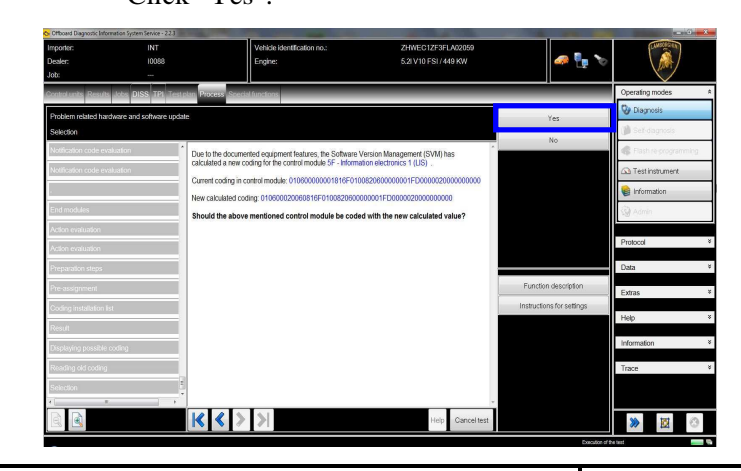

| Rev.01 | The information and procedures published below are strictly confidential and intended exclusively for authorized operators and individu-<br>als. All copyrights are the property of Automobili Lamborghini S.p.A based on copyright law. The company reserves the right to make<br>updates and modifications. The reprinting, reproduction, forwarding to unauthorized people and/or to third parties and partial or entire<br>translation thereof are prohibited without written authorization from Automobili Lamborghini S.p.A.<br>doc. nr: L/V6_M06 Rev.[02] | 5/13 |
|--------|----------------------------------------------------------------------------------------------------|------|
|--------|----------------------------------------------------------------------------------------------------|------|

| L624-<br>A.11.15 | To:<br>Subject:<br>Date:<br>Pages | Official After Sales Network<br>Main Unit MMI coding update<br>02/20/2015<br>13 |                                                                                       | LAMBO                                                                                                    |
|------------------|-----------------------------------|---------------------------------------------------------------------------------|---------------------------------------------------------------------------------------|----------------------------------------------------------------------------------------------------|
|                  | Pages                             | 13                                                                              |                                                                                       |                                                                                                    |
|                  | L624-<br>A.11.15                  | L624-<br>A.11.15                                                                | L624-<br>A.11.15To:<br>Subject:Official After Sales NetworkDate:<br>Pages02/20/201513 | L624-<br>A.11.15To:<br>Subject:<br>Date:<br>PagesOfficial After Sales Network<br>Main Unit MMI coding update<br>02/20/2015<br>13 |

**19.** At the end of the coding update a feedback is displayed as in the below figure.

Click "Done/Continue".

| Importer: INT<br>Dealer: 10088<br>Job:      |                    | Vehicle identification no.:<br>Engine: | ZHWEC1ZF3FLA02059<br>5.2I V10 FSI / 449 KW |            | 🧢 🏪 🏷           |                    |      |
|---------------------------------------------|--------------------|----------------------------------------|--------------------------------------------|------------|-----------------|--------------------|------|
| Controlunits Results Jobs DISS TPI Tests    | lan Process Specia | functions                              |                                            | _          |                 | Operating modes    | \$   |
| Problem related hardware and software updat | e                  |                                        |                                            | ► Dor      | ne/Continue     | 🚱 Diagnosis        |      |
| Result 1                                    |                    |                                        |                                            |            |                 | 🎒 Self-diagnools   |      |
| Preparation steps                           | The coding has bee | n performed successfully.              |                                            | ^ ·        |                 | 🚯 Flash re-program | ming |
| Pre-assignment                              | The control module | 6F - Information electronics 1 (LIS)   | was coded with the following value:        |            |                 | 🖎 Test instrument  |      |
| Coding installation list                    | Press cDones to    | continue the program                   | 000000                                     |            |                 | 📦 Information      |      |
| Result                                      | -11633 400110-101  | continue are program.                  |                                            |            |                 | 🚱 Admin            |      |
| Displaying possible coding                  |                    |                                        |                                            |            |                 |                    |      |
| Reading old coding                          |                    |                                        |                                            |            |                 | Protocol           | ×    |
| Selection                                   |                    |                                        |                                            |            |                 | Data               | ×    |
| Login evaluation                            |                    |                                        |                                            | Functio    | n description   | Extras             | ¥    |
| Receivalating coding                        |                    |                                        |                                            | Instructio | ns for settings |                    | , i  |
| Coding control module                       |                    |                                        |                                            |            |                 | нер                |      |
| Vehide type                                 |                    |                                        |                                            |            |                 | Information        | ¥    |
| Coding control module 2                     |                    |                                        |                                            |            |                 | Trace              | ¥    |
| Result 1                                    |                    |                                        |                                            |            |                 |                    |      |
| т. т. т.                                    |                    |                                        |                                            | -          |                 |                    |      |
|                                             | <b>K K</b> >       | $\geq$                                 | Help Cancel test                           |            |                 | >>                 | 0    |

**20.** In the following an ignition OFF – ON cycle is necessary to restart the ECU.

Press "Done/Continue" to continue.

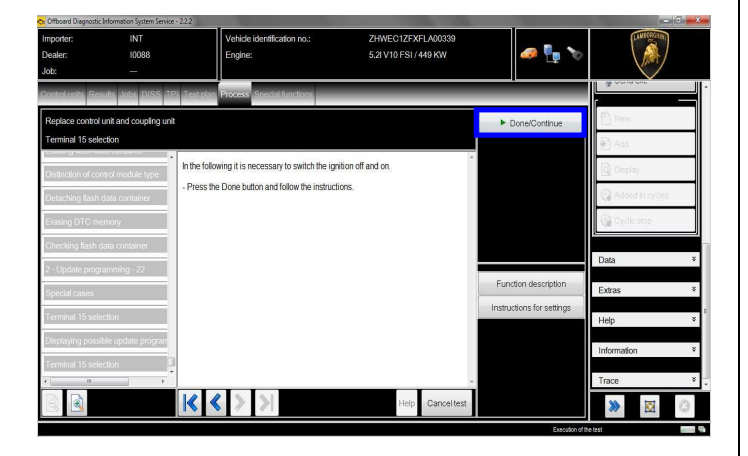

**21.** Switch the ignition OFF.

Press "Done/Continue".

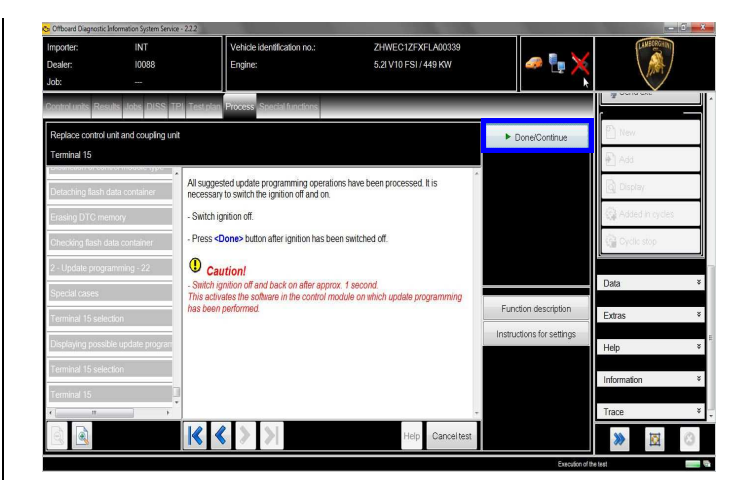

**22.** Switch the ignition ON.

Press "Done/Continue".

|                   | indimision system service - 2.63 | 1                                 |                   | I                         | in the second second se |
|-------------------|----------------------------------|-----------------------------------|-------------------|---------------------------|----------------------------------------------------------------------------------------------------|
| nporter:          | INT                              | Vehicle identification no.:       | ZHWEC1ZFXFLA00339 | 🥭 💷 💊                     |                                                                                                    |
| ob:               |                                  | L'Ignita.                         | 0.211010101740101 |                           | (ALL OF ALL OF A |
| ontrol units Res  | ults Jobs DISS TPI T             | st plan Process Special functions |                   |                           | and the second second                                                                                                    |
| Replace control u | unit and coupling unit           |                                   |                   | ► Done/Continue           | P New                                                                                                    |
| ferminal 15       |                                  |                                   |                   |                           | 🛃 Add                                                                                                    |
| Detaching flash d | data container                   | Switch on ignition.               | *                 |                           | Display                                                                                                    |
| Erasing DTC me    | mory                             |                                   |                   |                           | Added in cycles                                                                                                    |
| Checking flash de | lata contaíner                   |                                   |                   |                           | G Oyclic stop                                                                                                    |
| 2 - Update progra | amming - 22                      |                                   |                   |                           | e                                                                                                    |
| Special cases     |                                  |                                   |                   |                           | Data                                                                                                    |
| erminal 15 selec  | ction                            |                                   |                   | Function description      | Extras                                                                                                    |
| Displaying possib | ble update program               |                                   |                   | Instructions for settings | Help                                                                                                    |
| ferminal 15 selec | ction                            |                                   |                   |                           |                                                                                                    |
|                   |                                  |                                   |                   |                           | Information                                                                                                    |
| erminal 15        | 1                                |                                   |                   |                           |                                                                                                    |

**23.** New parameter setting has been detected. Click "Done/Continue".

| Important: INT Verifies Kentrification noc. 2 MWEC12729 A00076<br>Dealer: 10008<br>Control Particle Kentrification noc. 2 MWEC12729 A00076<br>Engine: 5.2UVID FSI / 449 KW<br>Control Particle Kentrification noc. 2 MWEC12729 A00076<br>Engine: 5.2UVID FSI / 449 KW<br>Control Particle Kentrification noc. 2 MWEC12729 A00076<br>Engine: 5.2UVID FSI / 449 KW<br>Control Particle Kentrification noc. 2 MWEC12729 A00076<br>Engine: 5.2UVID FSI / 449 KW<br>Control Particle Kentrification noc. 2 MWEC12729 A00076<br>Engine: 5.2UVID FSI / 449 KW<br>Control Particle Kentrification noc. 2 MWEC12729 A00076<br>Engine: 5.2UVID FSI / 449 KW<br>Control Particle Kentrification noc. 2 MWEC12729 A00076<br>Engine: 5.2UVID FSI / 449 KW<br>Control Particle Kentrification noc. 2 MWEC12729 A00076<br>Control Particle Kentrification noc. 2 MWEC12729 A00076<br>Control Particle Kentrification noc. 2 MWEC12729 A00076<br>Control Particle Kentrification noc. 2 MWEC12729 A00076<br>Control Particle Kentrification noc. 2 MWEC12729 A00076<br>Control Particle Kentrification noc. 2 MWEC12729 A00076<br>Control Particle Kentrification noc. 2 MWEC12729 A00076<br>Control Particle Kentrification noc. 2 MWEC12729 A00076<br>Control Particle Kentrification noc. 2 MWEC12729 A00076<br>Control Particle Kentrification noc. 2 MWEC12729 A00076<br>Control Particle Kentrification noc. 2 MWEC1279 A00076<br>Control Particle Kentrification noc. 2 MWEC1279 A00076<br>Control Particle Kentrification noc. 2 MWEC1279 A00076<br>Control Particle Kentrification noc. 2 MWEC1279 A00076<br>Control Particle Kentrification noc. 2 MWEC1279 A00076<br>Control Particle Kentrification noc. 2 MWEC1279 A00076<br>Control Particle Kentrification noc. 2 MWEC1279 A00076<br>Control Particle Kentrification noc. 2 MWEC1279 A00076<br>Control Particle Kentrification noc. 2 MWEC1279 A00076<br>Control Particle Kentrification noc. 2 MWEC1279 A00076<br>Control Particle Kentrification noc. 2 MWEC1279 A00076<br>Control Particle Kentrification noc. 2 MWEC1279 A00076<br>Control Particle Kentrification noc. 2 MWEC1279 A00076<br>Control Particle Kentrification noc. 2 MWEC1279 A00076<br>Control Particle Kentrification noc. 2 MWEC1 | Cifboard Diagnostic                                                                                                    | Information System Service - 2.2.3                                   | -                                                                                                    |                                                                                                   |                      | - 0 - X                                                                                                    |
|----------------------------------------------------------------------------------------------------|----------------------------------------------------------------------------------------------------|----------------------------------------------------------------------|----------------------------------------------------------------------------------------------------|---------------------------------------------------------------------------------------------------|----------------------|----------------------------------------------------------------------------------------------------|
| Control and Book and Software update     Implementation index       Problem reduct hardware and software update     Implementation index       Result     Implementation index       Result     Aparameter setting requiring changing was detected.       Vormaly have to perform a parameter setting on one control module.     Implementation index       Vormaly have to perform a parameter setting on one control module.     Product one sectuation       Product one evaluation     Present to display the control module that requires a parameter setting.       Product one sectuation     Present to display the control module that requires a parameter setting.       Production requiring have to perform a parameter setting on one control module.     Product resultance       Product one sectuation     Present to display the control module that requires a parameter setting.       Product one sectuation     Present to display the control module that requires a parameter setting.       Product one section     Present to display the control module that requires a parameter setting.       Product one section     Product to display the control module that requires a parameter setting.       Product one section     Product to display the control module that requires a parameter setting.       Product one section     Product to display the control module that requires a parameter setting.       Product one section     Product to display the control module that requires a parameter setting.       Presentation     Product to                                                                                                    | Importer:<br>Dealer:<br>Job:                                                                                              | INT<br>10088<br>                                                     | Vehicle identification no.:<br>Engine:                                                                                                  | ZHWEC1ZF2FLA00075<br>5.2I V10 FSI / 449 KW                                                        | 🥔 🏪 🏷                |                                                                                                    |
| Result:   Aparameter setting requiring changing was detected.   VoidCalor code evaluation   VoidCalor code evaluation   Protect   Protect                                                                                                    | Control units Res                                                                                                    | auts Jobs DISS TPI Test p<br>hardware and software updat             | ian Process Special functions                                                                                                    |                                                                                                   | Done/Continue        | Self-dagnosis     Flash re-programming                                                                                                    |
|                                                                                                    | Notification code<br>Notification code<br>End modules<br>Action evaluation<br>Preparation step<br>Result<br>r m<br>Result | evaluadon<br>evaluadon<br>evaluadon<br>evaluadon<br>b<br>b<br>b<br>b | It:<br>ameter setting requiring changing w<br>may have to perform a parameter setting<br>is the Done button to display the control<br>b | as detected.<br>or on one control module.<br>module that requires a parameter<br>the p Gancettest | Function description | Test Instrument Information Information Informatio Information Information Information Information In |

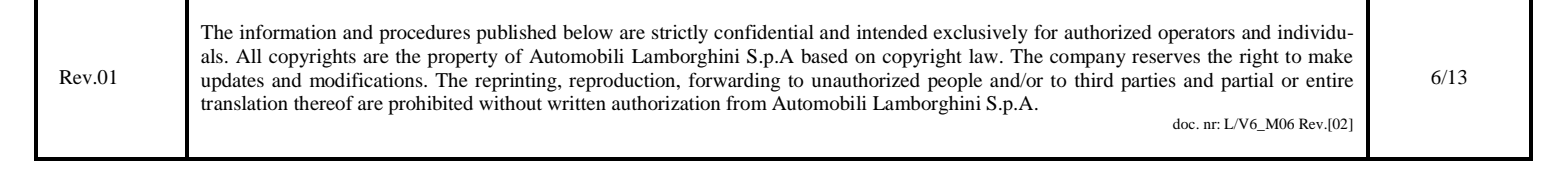

| To:<br>Subject:<br>Date:<br>Pages | Official After Sales Network<br>Main Unit MMI coding update<br>02/20/2015<br>13 | LAM                                                                                      | IBC C                                                                                    |
|-----------------------------------|---------------------------------------------------------------------------------|------------------------------------------------------------------------------------------|------------------------------------------------------------------------------------------|
| Pages                             | 13                                                                              |                                                                                          |                                                                                          |
|                                   | To:<br>Subject:<br>Date:<br>Pages                                               | To:Official After Sales NetworkSubject:Main Unit MMI coding updateDate:02/20/2015Pages13 | To:Official After Sales NetworkSubject:Main Unit MMI coding updateDate:02/20/2015Pages13 |

**24.** Wait few seconds in order to allow the download of all parameter settings data.

Click "Done/Continue".

| constraint     straint     stod     DSS     The instraint Process     Constraint     Constraint                                                                                                    | Importer:<br>Dealer:<br>Job:           | INT<br>10088<br>     | Vehicle identification no.:<br>Engine:                                                                                                    | ZHWEC1ZF2FLA00075<br>5.21 V10 FSI / 449 KW                | a 🖣 🏷                     |                                                                        |
|----------------------------------------------------------------------------------------------------|----------------------------------------|----------------------|----------------------------------------------------------------------------------------------------|-----------------------------------------------------------|---------------------------|------------------------------------------------------------------------|
| Photoen readed handware and softwarzugdatio <ul> <li>DenedContinue</li> <li>Control control module for which parameter setting is regulared can be deplayed, the data regulared for parameter setting is regulared can be deplayed, the data regulared for parameter setting is regulared can be deplayed, the data regulared for parameter setting is regulared can be deplayed, the data regulared for parameter setting is regulared can be deplayed, the data regulared for parameter setting is regulared can be deplayed, the data regulared for parameter setting is regulared can be deplayed, the data regulared for parameter setting is regulared can be deplayed, the data regulared for parameter setting is regulared can be deplayed, the data regulared for parameter setting is regulared can be deplayed, the data regulared for parameter setting is regulared can be deplayed, the data regulared for parameter setting is regulared can be deplayed, the data regulared for parameter setting are first loaded.          <ul> <li>Proceedure may take a few seconds.</li> <li>Proceedure may take a few seconds.</li> <li>P</li></ul></li></ul>                                                                                                    | Control units Results J                | obs DISS TPI Tes     | t plan Process Special functions                                                                                                    |                                                           |                           | Self-diagnosis                                                         |
| Refere the control module for which parameter setting is required can be deplayed, the data required for parameter setting are first loaded.         Call Test Instrument           Weitficient code evaluation         This procedure may take a few seconds.         Protocol           Instruction code evaluation         -Press •Dome> to continue the program.         Protocol           First incodures         -Press •Dome> to continue the program.         Protocol           First incodures         -Press •Dome> to continue the program.         Protocol           First incodures         -Press •Dome> to continue the program.         Protocol           First incodures         -Press •Dome> to continue the program.         Protocol           First incodures         -Press •Dome> to continue the program.         Protocol           First incodures         -Press •Dome> to continue the program.         Protocol           First incodures         -Press •Dome> to continue the program.         Protocol           First incodures         -Press •Dome> to continue the program.         Protocol           Protocol         -Press •Dome> to continue the program.         Protocol           Protocol         -Press •Dome> to continue the program.         Protocol           Protocol         -Press •Dome> to continue the program.         Protocol           Protocol         -Press •Dome> to continue the program                                                                                                    | Problem related hardw<br>Result        | are and software upo | late                                                                                                    |                                                           | Done/Continue             | Flash re-programming                                                   |
| End modules Autori evaluation Autori evaluation Reduit evaluation Reduit evaluation | Notification code evalu                | ation Pr             | pre the control module for which parameter<br>layed, the data required for parameter si<br>procedure may take a few seconds.<br>ess <b><done></done></b> to continue the program. | er setting is required can be<br>etting are first loaded. |                           | Test Instrument Test Instrument Contemporation Contemporation Protocol |
| Adden exolution       Adden exolution     Image: Control of the settings       Preparation steps     Image: Control of the settings       Result     Image: Control of the settings                                                                                                    | End modules<br>Action evaluation       |                      |                                                                                                    |                                                           | Function description      | Data<br>Extras                                                         |
| Result                                                                                                    | Action evaluation<br>Preparation steps |                      |                                                                                                    |                                                           | instructions for settings | C Search                                                               |
|                                                                                                    | Result                                 |                      |                                                                                                    |                                                           |                           | Road test                                                              |

**25.** Parameterize the control unit 5F – Main Unit MMI of the system LIS2.

Click "Yes"

| Control and provide dots         DESIS Table interaction         Processe         Solution (standard)           Processe         Solution (standard)         For the control module 5F - Information electronics 1 (LIS) a parameter setting was calculated.         For the control module 5F - Information electronics 1 (LIS) a parameter setting was calculated.           Researd         Solution         Solution         For the control module 5F - Information electronics 1 (LIS) a parameter setting was calculated.           Researd         Solution         For the control module 5F - Information electronics 1 (LIS) a parameter setting on this control module be performed now?         For the control module be performed now?           Researd         Encoding data         For the control module 5F - Information electronics 1 (LIS) a parameter setting on this control module be performed now?                                                                                                    | Yes                    | Cragnosis     Self-dagnosis     Flash re-programming     Test instrument |
|----------------------------------------------------------------------------------------------------|------------------------|--------------------------------------------------------------------------|
| Pickem related hardware and software update Selection Action evaluation Programmed and software update Action evaluation Programmed and Selection of the control module be performed now? Resure Sending data Premoter time evaluation Premoter time evaluation Premoter time e | Yes<br>No              | <ul> <li>Flash re-programming</li> <li>Test instrument</li> </ul>        |
| Section         For the control module 5F - Mornation electronics 1 (LIS) a parameter setting was calculated.           Action evaluation         For the control module 5F - Mornation electronics 1 (LIS) a parameter setting was calculated.           Preparation stops         Should the parameter setting on this control module be performed now?           Result         Should the parameter setting on this control module be performed now?           Preparation stops         For the control module be performed now?                                                                                                    | No                     | (A) Test instrument                                                      |
| Action evaluation         For the control module 5F - information electronics 1 (LIS) a parameter setting with a control module be performed now?           Preceduring data         Should the parameter setting on this control module be performed now?           Recenting data         Preceduring data           Transfer time evaluation         F                                                                                                    |                        |                                                                          |
| Preparation steps         Should the parameter setting on this control module be performed now?           Result         Sondroy data           Receiving data         F           Transfer time evaluation         F                                                                                                    |                        | linformation                                                             |
| Result Sendroj data Receiving data Traintifer fime evaluation                                                                                                    |                        | Q Admin                                                                  |
| Receiving data Provide the evaluation Provide the evaluation Provide |                        |                                                                          |
| Receiving data Transfer time evaluation                                                                                                    |                        | Protocol                                                                 |
| Transfer time evaluation                                                                                                    | unction description    | Data                                                                     |
| D. D. D. D. D. D. D. D. D. D. D. D. D. D                                                                                                    | tructions for settings | Extras                                                                   |
| Readout of possible parameter sett                                                                                                    | addid to for octarigo  | Q Search:                                                                |
| Special case                                                                                                    |                        | 🚱 Diagnostic interface                                                   |
| Selection I                                                                                                    |                        | 🚀 Road test                                                              |
| Rep Canceltest                                                                                                    |                        | » 🛛                                                                      |

**26.** Wait the completion of the parameterization: at the end you'll note a reset of the MMI lasting about 1 minute.

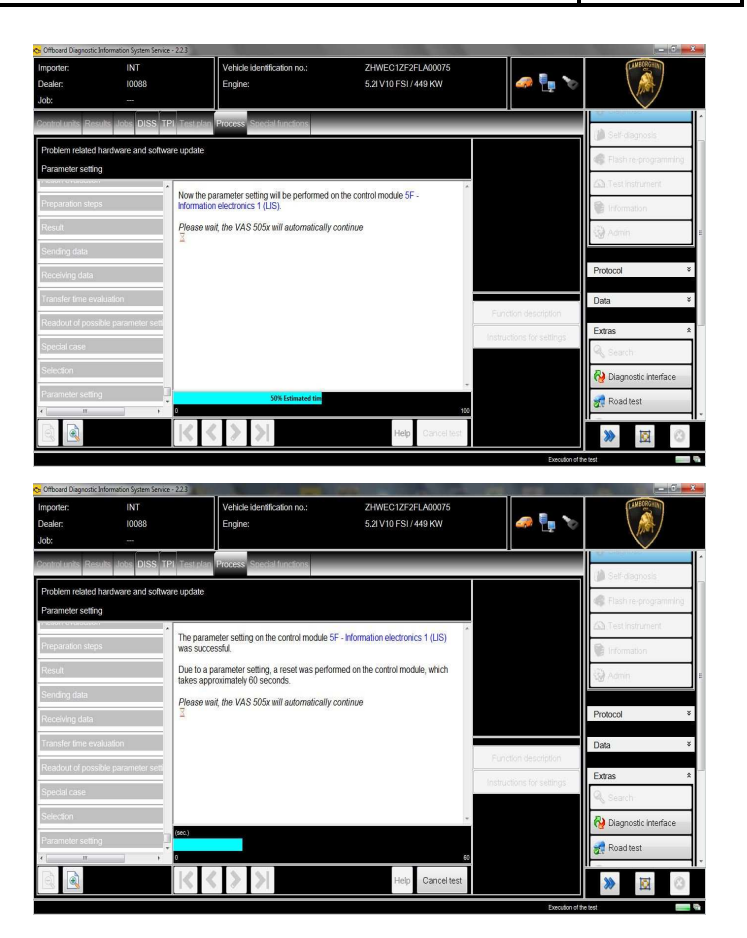

**27.** In the following an ignition OFF – ON cycle is necessary to restart the ECU.

Press "Done/Continue" to continue.

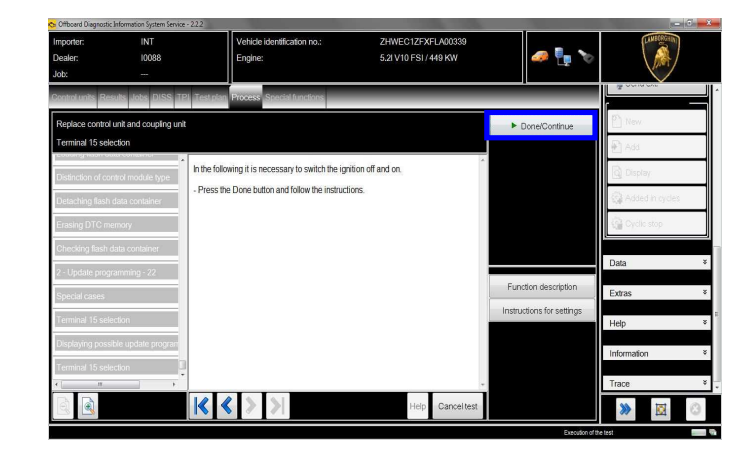

| Rev.01 | The information and procedures published below are strictly confidential and intended exclusively for authorized operators and individu-<br>als. All copyrights are the property of Automobili Lamborghini S.p.A based on copyright law. The company reserves the right to make<br>updates and modifications. The reprinting, reproduction, forwarding to unauthorized people and/or to third parties and partial or entire<br>translation thereof are prohibited without written authorization from Automobili Lamborghini S.p.A.<br>doc. nr: L/V6_M06 Rev.[02] | 7/13 |
|--------|----------------------------------------------------------------------------------------------------|------|
|--------|----------------------------------------------------------------------------------------------------|------|

| L624-<br>A.11.15 | To:<br>Subject:<br>Date:<br>Pages | Official After Sales Network<br>Main Unit MMI coding update<br>02/20/2015<br>13 |
|------------------|-----------------------------------|---------------------------------------------------------------------------------|
|------------------|-----------------------------------|---------------------------------------------------------------------------------|

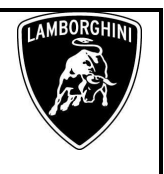

28. Switch the ignition OFF.

Press "Done/Continue".

| 😋 Offboard Diagnostic Information System Se                                   | rvice - 222                                                                                                    |                      | - 0 <del>- X</del>                                                |
|-------------------------------------------------------------------------------|----------------------------------------------------------------------------------------------------|----------------------|-------------------------------------------------------------------|
| Importer: INT<br>Dealer: 10098<br>Job:                                        | Vehicle identification no.: ZHWEC1ZFXFLA00339<br>Engine: 5.2/V10 FSI / 449 KW                                                                                            | 🧢 🏪 🗙                | (LANSE COLUMN                                                     |
| Control units Results Jobs DISS                                               | TPI Test plan Process Special functions                                                                                                    |                      |                                                                   |
| Replace control unit and coupling                                             | unit                                                                                                    | ► Done/Continue      | P New                                                             |
| Detaching flash data container<br>Erasing DTC memory                          | Al suggested update programming operations have been processed, it is necessary to switch the ignition of and on.<br>- Switch ignition off.                              | ļ                    | <ul> <li>Add</li> <li>Display</li> <li>Added in cycles</li> </ul> |
| Checking flash data container<br>2 - Update programming - 22<br>Special cases | Press <done> button after ignition has been switched off.     Caution     Caution     This devices the software in the control module on which update programming</done> |                      | Data ¥                                                            |
| Terminal 15 selection<br>Displaying possible update progra                    | has been performed.                                                                                                    | Function description | Extras ¥<br>Help ¥                                                |
| Terminal 15 selection<br>Terminal 15                                          |                                                                                                    |                      | Information *<br>Trace *                                          |
|                                                                               | Help Cancel test                                                                                                    | Execution of th      | » 🛛 🕓                                                             |

**29.** Switch the ignition ON.

Press "Done/Continue".

| Contraction of the Contraction of the Contraction o | n System Service - 2.2.2 |                             |                       |                           |                   |
|----------------------------------------------------------------------------------------------------|--------------------------|-----------------------------|-----------------------|---------------------------|-------------------|
| Importer:                                                                                                    | INT                      | Vehicle identification no.: | ZHWEC1ZFXFLA00339     |                           | (LANSCRICTION)    |
| Dealer:                                                                                                    | 10088                    | Engine:                     | 5.2I V10 FSI / 449 KW | 🥔 🍢 🏷                     | \ 🙈 /             |
| Job: ·                                                                                                    |                          |                             |                       | h h                       |                   |
| Control units Results Job                                                                                                    | x DISS TPI Testplan      | Process Special functions   |                       |                           |                   |
| Replace control unit and                                                                                                    | coupling unit            |                             |                       | ► Done/Continue           | New.              |
| Terminal 15                                                                                                    | weighe -                 |                             |                       |                           | 🛃 Add             |
| Detaching flash data con                                                                                                    | teiner - Switch o        | ignition.                   |                       |                           | Display           |
| Erasing DTC memory                                                                                                    |                          |                             |                       |                           | 🚱 Added in cycles |
| Checking flash data cont                                                                                                    | lainer                   |                             |                       |                           | G Cyclic stop     |
| 2 - Update programming                                                                                                    | - 22                     |                             |                       |                           | Data X            |
| Special cases                                                                                                    |                          |                             |                       |                           | Data              |
| Terminal 15 selection                                                                                                    |                          |                             |                       | Function description      | Extras ¥          |
| Displaying possible upda                                                                                                    | ite program              |                             |                       | Instructions for settings | Help *            |
| Terminal 15 selection                                                                                                    |                          |                             |                       |                           | Information X     |
| Terminal 15                                                                                                    |                          |                             |                       |                           |                   |
| <[]                                                                                                    | •                        |                             |                       |                           | Trace * .         |
|                                                                                                    |                          |                             | Help Cancel test      |                           | >>                |

**30.** Complete the SVM function

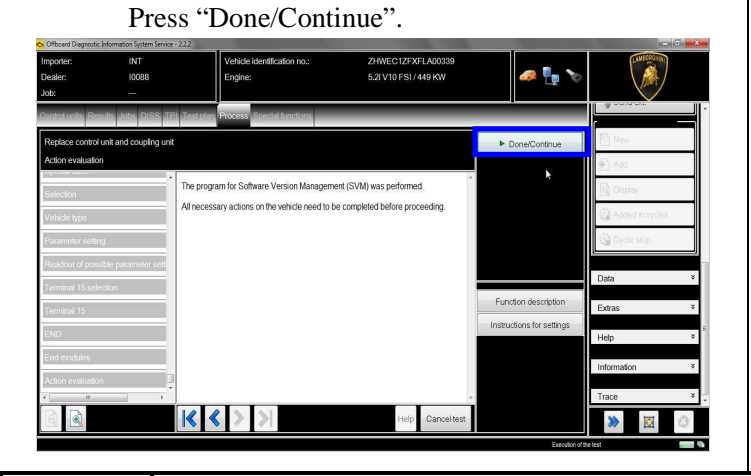

31. SVM can be completed after data acquisition from all ECUs.

Click "Done/Continue".

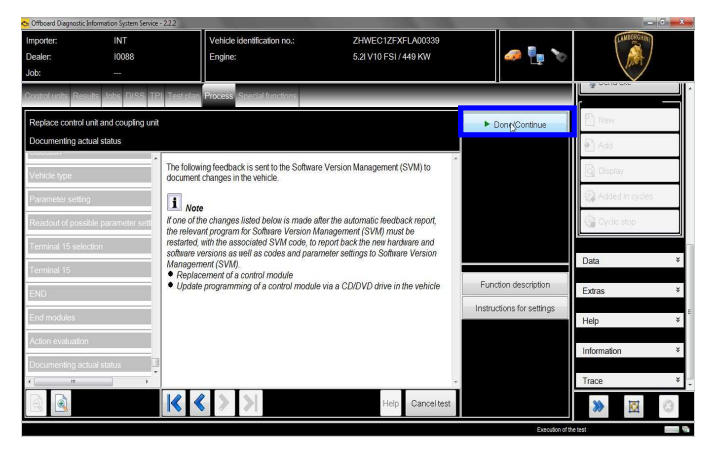

32. Wait until the data acquisition from all the control modules is completed.

| <ul> <li>Ottocard Diagnostic anormation system s</li> </ul>          | Wee - 2.2.2                                     |                                            |                     |                 |
|----------------------------------------------------------------------|-------------------------------------------------|--------------------------------------------|---------------------|-----------------|
| Importer: INT<br>Dealer: 10088<br>Job:                               | Vehicle identification no.:<br>Engine:          | ZHWEC1ZFXFLA00339<br>5.21 V10 FS1 / 449 KW | 🥔 🏪 🏷               |                 |
| Control units Results Jobs DISS<br>Replace control unit and coupling | TPJ Test plan Process Special functions         |                                            |                     | New .           |
| 2 - reading identification                                           |                                                 |                                            |                     | Add 🖉           |
| Vehicle evaluation                                                   | The identification data are read from the follo | wing control unit                          | ĸ                   | 🗟 Display       |
| 10 - reading identification                                          | 05 - Access and start authorization             |                                            |                     | Added in cycles |
| 5 - reading identification                                           | 5 of 28                                         |                                            |                     | Cyclic stop     |
| 8 - Read Identification                                              | Please wait, the VAS 505x will automatically    | continue                                   |                     | Data ×          |
| 1 - reading identification                                           |                                                 |                                            | Fundior description | Dalla           |
| 1 - reading identification                                           |                                                 |                                            |                     | Extras ¥        |
| Vehide evaluation                                                    |                                                 |                                            | anaciana ia asimiga | Help ¥          |
| 10 - reading identification                                          |                                                 |                                            |                     | Information ¥   |
| 2 - reading identification                                           |                                                 |                                            |                     | Trace ¥         |
|                                                                      | $ \langle \langle \rangle \rangle$              | Help Carrice(test                          |                     | ≫ ⊠ ⊖           |

**33.** Once the data report has been sent to the servers a feedback as in the picture below is displayed.

The coding update of the 5F MMI Ecu has been completed successfully and all the information have been stored in the system.

Press "Done/Continue" to exit the program.

The information and procedures published below are strictly confidential and intended exclusively for authorized operators and individuals. All copyrights are the property of Automobili Lamborghini S.p.A based on copyright law. The company reserves the right to make Rev.01 updates and modifications. The reprinting, reproduction, forwarding to unauthorized people and/or to third parties and partial or entire translation thereof are prohibited without written authorization from Automobili Lamborghini S.p.A. doc. nr: L/V6\_M06 Rev.[02]

|         | To:      |
|---------|----------|
| L624-   | Subject: |
| A.11.15 | Date:    |
|         | Pages    |

Official After Sales Network Main Unit MMI coding update 02/20/2015 13

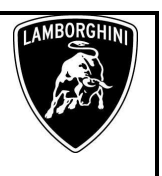

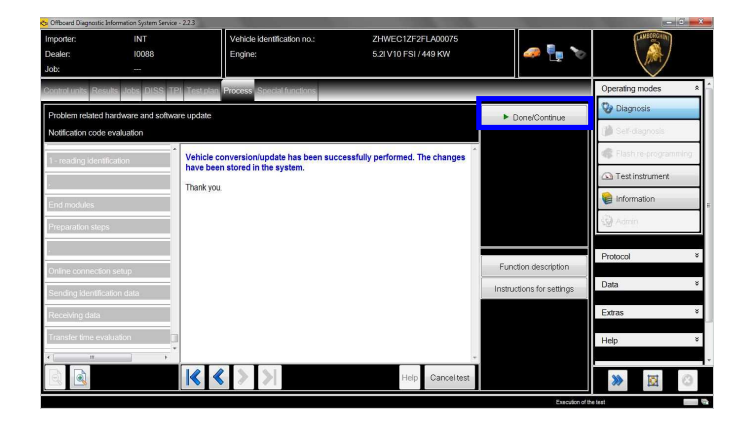

**34.** Once finished the update and quitted the software update (SVM) function, go back to the tab "Special functions" to select "Erase fault memory – overall system": it is necessary to clear all the faults stored because of the recent software update.

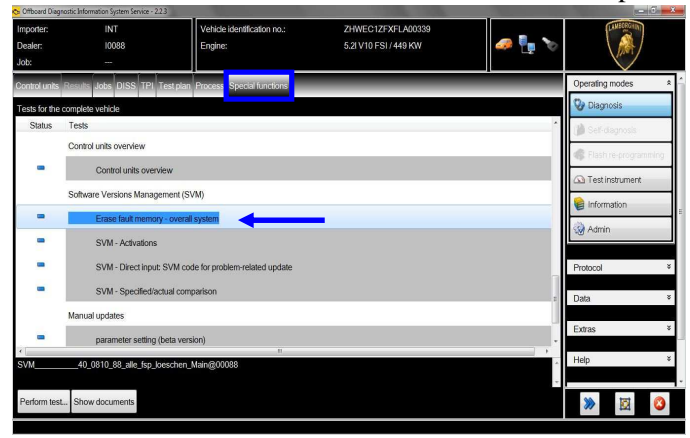

**35.** Execute the program "Erase fault memory – overall system" clicking on "Perform test…"

| 😋 Offboerd Dieg | nostic Information System Service - 2.2.3 |                                   | the second second     |       |                        |
|-----------------|-------------------------------------------|-----------------------------------|-----------------------|-------|------------------------|
| Importer:       | INT                                       | Vehicle identification no.:       | ZHWEC1ZFXFLA00339     |       | (LINECASCHINI)         |
| Dealer:         | 10088                                     | Engine:                           | 5.21 V10 FSI / 449 KW | 🧈 🏪 🏷 |                        |
| Job:            |                                           |                                   |                       |       |                        |
| Control units   | Results Jobs DISS TPI Tes                 | t plan Process Special functions  |                       |       | Operating modes *      |
| Tests for the   | complete vehicle                          |                                   |                       |       | 😵 Diagnosis            |
| Status          | Tests                                     |                                   |                       | *     | 🍘 Self-diagnosis       |
|                 | Control units overview                    |                                   |                       |       | S Flash re-programming |
| -               | Control units overview                    | 0                                 |                       |       | Test instrument        |
|                 | Software Versions Manageme                | ent (SVM)                         |                       |       |                        |
| -               | Erase fault memory - o                    | werall system                     |                       |       |                        |
| -               | SVM - Activations                         |                                   |                       |       | Admin                  |
| -               | SVM - Direct input: SV                    | M code for problem-related update |                       |       | Protocol ¥             |
| -               | SVM - Specified/actua                     | l comparison                      |                       |       | Data ¥                 |
|                 | Manual updates                            |                                   |                       |       |                        |
| -               | parameter setting (bet                    | a version)                        |                       |       | Extras ¥               |
| SVM             | 40_0810_88_alle_fsp_loesc                 | n<br>hen_Main@00088               |                       |       | Help ×                 |
|                 |                                           |                                   |                       | ÷     |                        |
| Perform tes     | t how documents                           |                                   |                       |       | ۵۵ 🖾 ≪                 |

Rev.01

**36.** Eventual static errors caused by failures not related to the recent coding update won't be deleted

Click "Done/Continue" to end the program.

| ち Offboard Diagnostic I      | Information System Service | -223                                                                            | the second second second second second second second second second second second second second second second s |                 | - 0 - X              |
|------------------------------|----------------------------|---------------------------------------------------------------------------------|----------------------------------------------------------------------------------------------------|-----------------|----------------------|
| Importer:<br>Dealer:<br>Job: | INT<br>10088               | Vehicle identification no.:<br>Engine:                                          | ZHWEC1ZFXFLA00339<br>5.2I V10 FSI / 449 KW                                                                     | 🥔 🏪 🏷           |                      |
| Control units Res            | ults Jobs DISS TP          | Test plan Process Special functions                                             |                                                                                                    |                 | Operating modes *    |
| Erasing DTC me               | mory - complete syste      | an .                                                                            |                                                                                                    | Done/Continue   | 🚱 Diagnosis          |
| Read out fault me            | emory                      |                                                                                 |                                                                                                    |                 | 🎁 Self-diagnosis     |
| Erase Broadcast              | DTC memory                 | Some faults were not deleted.<br>- Check the listed sources of faults manually: | Â                                                                                                    |                 | Slash re-programming |
| Vehide evaluato              | n                          | 03 - Brake electronics                                                          |                                                                                                    |                 | Cigi Test instrument |
| Erase Broadcast              | DTC memory UD              | 46 - Convenience system central module<br>53 - Parking brake                    |                                                                                                    |                 | Pinformation         |
| Check specified i            | installation list          |                                                                                 |                                                                                                    |                 | 29 Admin             |
| Updating specifie            | sd installation list       |                                                                                 |                                                                                                    |                 | Protocol ¥           |
| Erasing DTC me               | mary                       |                                                                                 |                                                                                                    |                 | Dete X               |
| Vehide evaluatio             | a                          |                                                                                 |                                                                                                    |                 | Daia                 |
| Erase DTC mem                | ory UDS                    |                                                                                 |                                                                                                    |                 | Extras ×             |
| Read out fault me            | emory                      |                                                                                 |                                                                                                    |                 | Help *               |
| <[H                          |                            |                                                                                 | -                                                                                                    |                 |                      |
|                              |                            | $ \langle \langle \rangle \rangle$                                              | Help Cancel test                                                                                               |                 | >> 🔯 📀               |
|                              |                            |                                                                                 |                                                                                                    | Execution of th | e fest 📰 🐨           |

| The information and procedures published below are strictly confidential and intended exclusively for authorized operators and individu- |
|----------------------------------------------------------------------------------------------------|
| als. All copyrights are the property of Automobili Lamborghini S.p.A based on copyright law. The company reserves the right to make      |
| updates and modifications. The reprinting, reproduction, forwarding to unauthorized people and/or to third parties and partial or entire |
| translation thereof are prohibited without written authorization from Automobili Lamborghini S.p.A.                                      |
| Learning March March 100                                                                                                    |

doc. nr: L/V6\_M06 Rev.[02]

|                  | To:<br>Subject: |
|------------------|-----------------|
| L624-<br>A.11.15 | Doto:           |
|                  | Date.           |
|                  | rages           |

Official After Sales Network Main Unit MMI coding update 02/20/2015 13

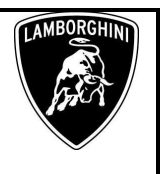

Diagnosis Protocol Saving procedure:

1. At the end of previous steps, expand the menu' "**Protocol**" on the right side (menu bar).

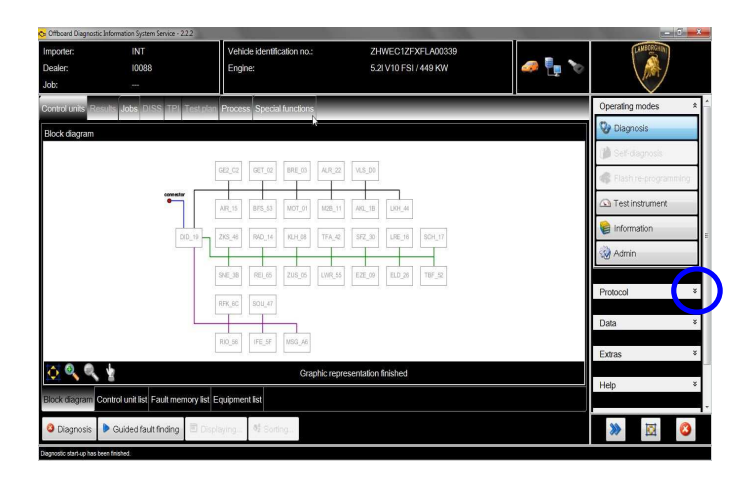

2. Click "Save" in the subgroup of buttons "General".

In the diagnosis protocol window under GFF select:

## - Long protocol.

By clicking on it. Then click "OK".

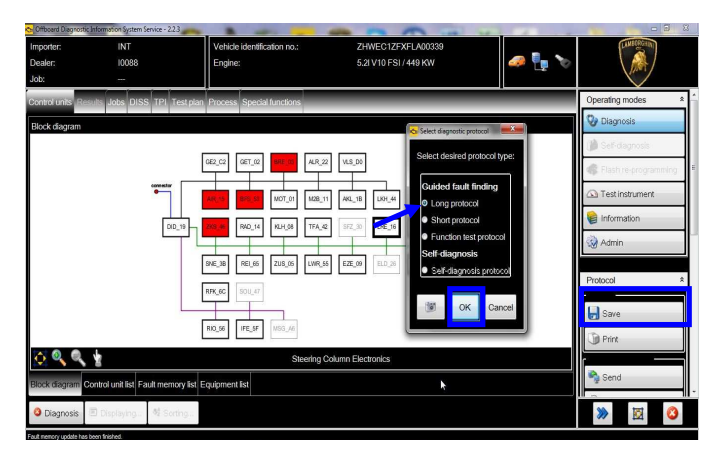

**3.** Select the position where you want to save the diagnosis protocol on your diagnosis laptop.

(default path can be changed under Admin and is set under ODIS Service installation folder).

Diagnosis protocol format is internet (.htm).

Click "Save" to save the protocol.

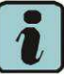

Click "**Print**" in the subgroup of buttons "*General*" to print the protocol directly on a pdf file (if available Adobe pdf) or in paper format by sending to an installed network printer

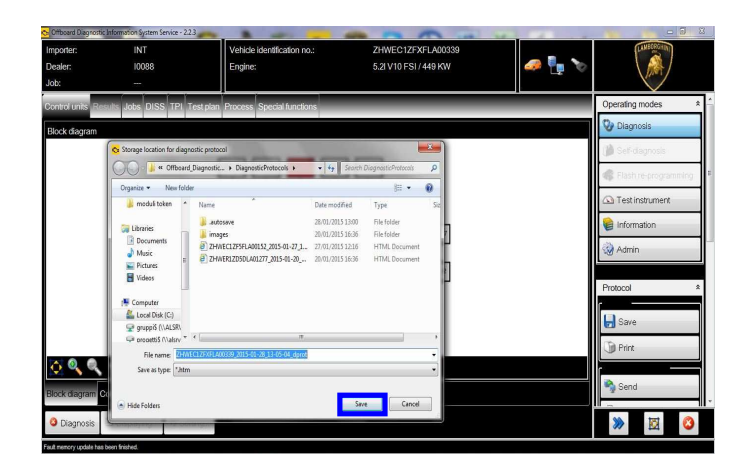

**4.** The diagnosis protocol has to be attached to the related Warranty Claim

(in order to insert the claim on the Web Portal, please refer to Warranty Claim Manual you can find under the Portal, Warranty section.

| Rev.01 | The information and procedures published below are strictly confidential and intended exclusively for authorized operators and individu-<br>als. All copyrights are the property of Automobili Lamborghini S.p.A based on copyright law. The company reserves the right to make<br>updates and modifications. The reprinting, reproduction, forwarding to unauthorized people and/or to third parties and partial or entire<br>translation thereof are prohibited without written authorization from Automobili Lamborghini S.p.A. |  |
|--------|----------------------------------------------------------------------------------------------------|--|
|        | doc. nr: L/V6_M06 Rev.[02]                                                                                                    |  |

L624-A.11.15 To: Subject: Date: Pages Official After Sales Network Main Unit MMI coding update 02/20/2015 13

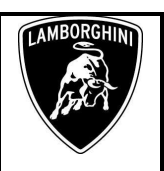

Trouble shooting:

- **A.** If the error message regarding the VAS5054 interface and the 2 icons for status of on board connection and key on are shown as in the picture below:
  - Click "Cancel";
  - Repeat the VAS5054 HW interface installation following the procedure (\*) "VCI Manager v2.0", by entering in the menu "Extras" on the right side and clicking on "Diagnostic interface".

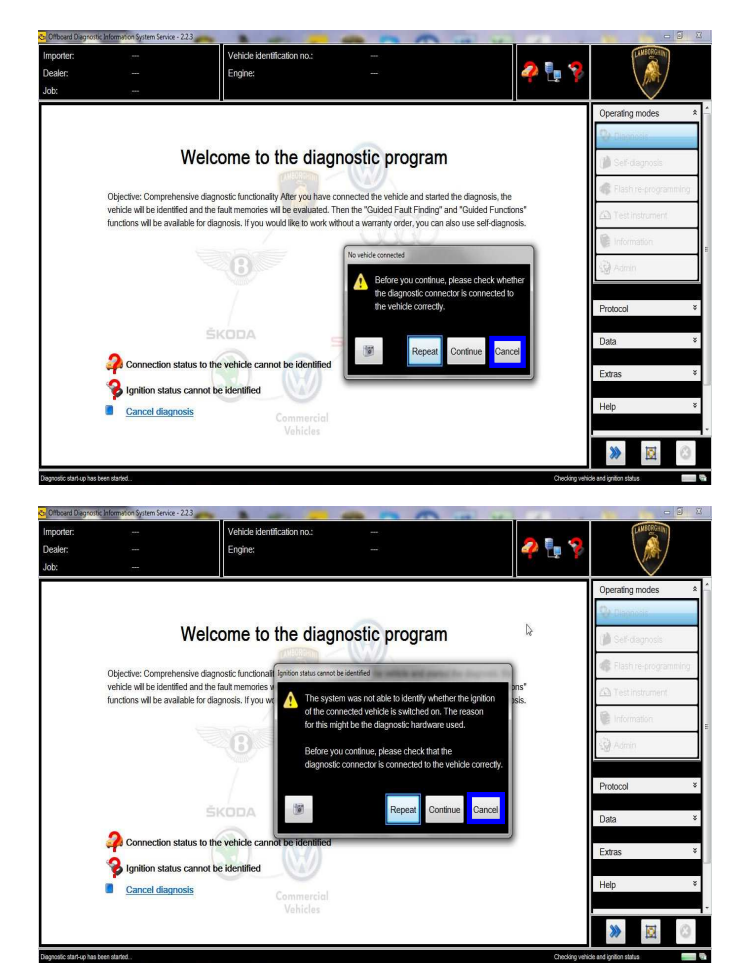

- **B.** If one of the connection errors screens is shown as in the pictures below:
  - it is not possible to establish a connection with the central server. Please check carefully that the diagnosis laptop is properly connected to the internet network and retry clicking "Yes" or "Done/Continue".

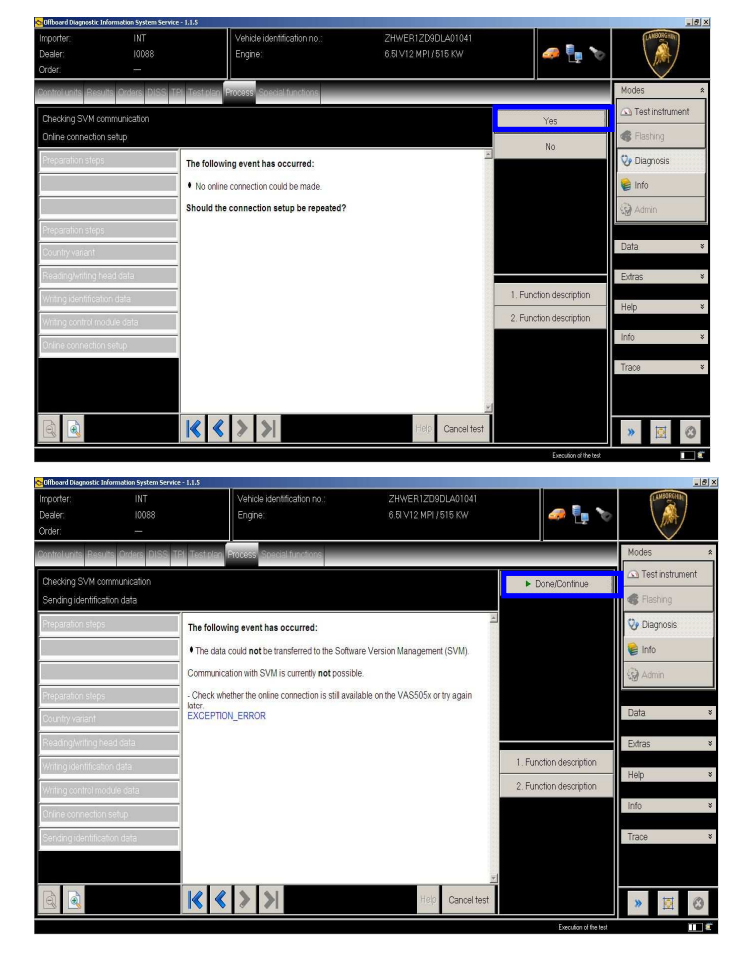

- **C.** If the loss of connection happens during the target/actual comparison.
  - It is not possible to connect to central server, check the working connection of internet and retry by clicking "1".

| Rev.01 The information and procedures published below are strictly confidential and intended exclusively for authorized operators and individu-<br>als. All copyrights are the property of Automobili Lamborghini S.p.A based on copyright law. The company reserves the right to make<br>updates and modifications. The reprinting, reproduction, forwarding to unauthorized people and/or to third parties and partial or entire<br>translation thereof are prohibited without written authorization from Automobili Lamborghini S.p.A.<br>doc. nr: L/V6_M06 Rev.[02] | 11/13 |
|----------------------------------------------------------------------------------------------------|-------|
|----------------------------------------------------------------------------------------------------|-------|

L624-A.11.15 To:

Subject:

Date:

Pages

Official After Sales Network Main Unit MMI coding update 02/20/2015 13

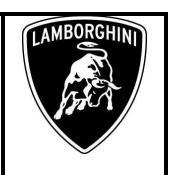

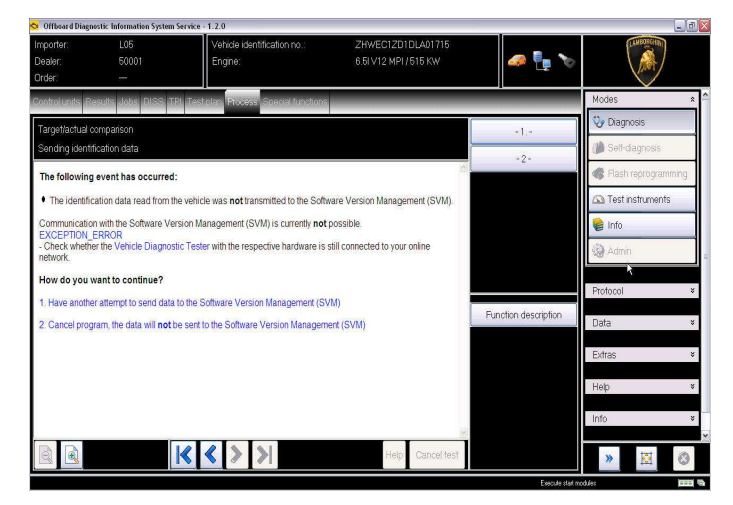

- **D.** If the incorrect identification message is shown as in the picture below (error code: ODS1007E):
  - be sure that your Geko account is valid;
  - be sure that the label "Geko" is written on the token that you are using for the authentication;
  - be sure the Password inserted is correct;
  - click on Cancel and perform the application test (see document "ODIS\_Checking\_ConnectionServer\_SV M\_2.0" (\*)).

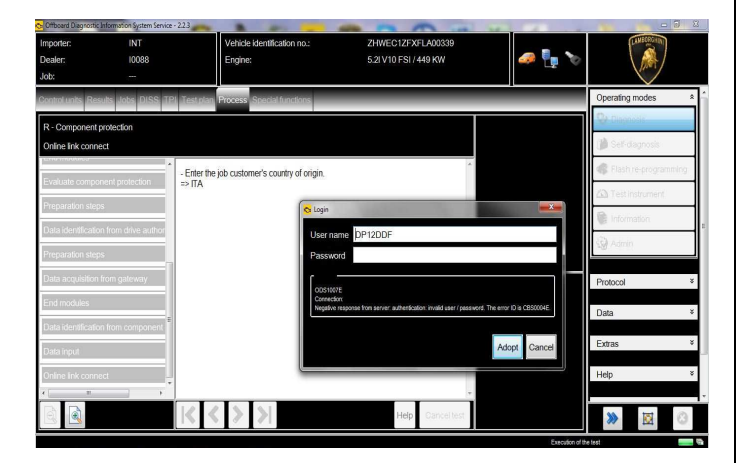

- **E.** If the infrastructure error message is shown as in the picture below (error code: ODS9212E):
  - be sure that your Geko account is valid
  - be sure that the label "Geko" is written on the token that you are using for the authentication
  - verify in ODIS settings you have "Internet" instead of "CPN" (see document "ODIS\_Initial\_Setup\_2.0" (\*))
  - click on Cancel and perform the application test (see document "ODIS\_Checking\_ConnectionServer\_SVM\_2 .0"<sup>(\*)</sup>)

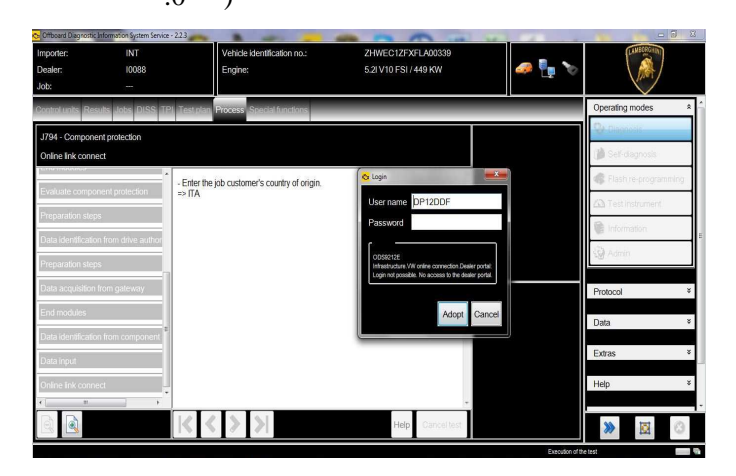

If the same error was present during the application test, try following procedure:

- quit ODIS;
- Enter the folder C:\Program Files (x86)\Offboard\_Diagnostic\_Information\_Syst em\_Service\.automatic\_sessions on your diagnosis laptop

| Jrganize • Open Burn Newfolder                |   |                                 |                  |      | 8== • |
|-----------------------------------------------|---|---------------------------------|------------------|------|-------|
| 腸 Microsoft Visual Studio 8                   | ^ | Name 2                          | Date modified    | Туре | Size  |
| J Microsoft.NET                               |   | automatic_session_1422452164944 | 28/01/2015 14:36 | File | 86 K  |
| MSXML 4.0                                     |   |                                 |                  |      |       |
| 🍶 Nokia                                       |   |                                 |                  |      |       |
| Offboard_Diagnostic_Information_System_Servic | e |                                 |                  |      |       |
| 🔒 .automatic_sessions                         |   |                                 |                  |      |       |
| 🎍 .gfs                                        | - |                                 |                  |      |       |

| Rev.01 | The information and procedures published below are strictly confidential and intended exclusively for authorized operators and individu-<br>als. All copyrights are the property of Automobili Lamborghini S.p.A based on copyright law. The company reserves the right to make<br>updates and modifications. The reprinting, reproduction, forwarding to unauthorized people and/or to third parties and partial or entire<br>translation thereof are prohibited without written authorization from Automobili Lamborghini S.p.A.<br>doc. nr: L/V6_M06 Rev.[02] | 12/13 |
|--------|----------------------------------------------------------------------------------------------------|-------|
|--------|----------------------------------------------------------------------------------------------------|-------|

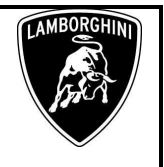

- delete the only file present in that folder
- re-Start ODIS Service under following conditions:
  - 1. Network connection available;
  - 2. ODIS connection set on "Internet";
- Retry the application test and the SVM with your GeKO Token.

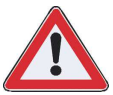

In the remote case there was still an error, retry the procedure with a second GeKO token, if available.

**F.** In the case the flash container is not detected (see figure):

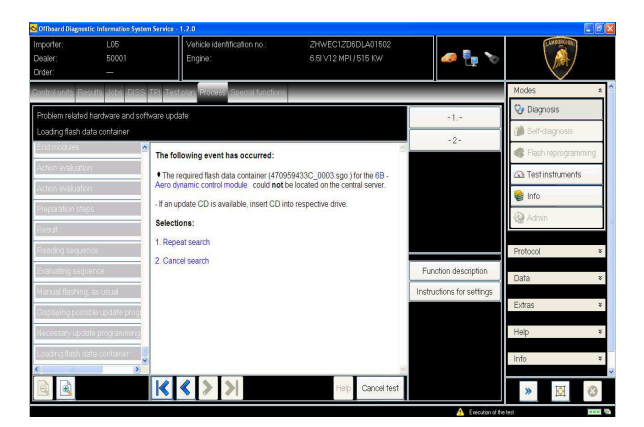

- Make sure to be recently synchronized with Mirrorserver by checking the last date of Sync under:

http://mirrorserver/welcome

or under

http://IP\_address/welcome

if you don't have previously defined the "mirrorserver" IP address alias.

Make sure to be correctly connected with Mirrorserver.

#### Congratulations

You have successfully installed your MirrorServer/2 NOS-Box.

Testing the connection to the configured Provider Server. Please wait a moment, this takes some time ...

| Configuration                |                                             |  |  |  |  |
|------------------------------|---------------------------------------------|--|--|--|--|
| Base path                    | /var/www/desert                             |  |  |  |  |
| Provider URL                 | https://altair.mirrorserver2.net/deployment |  |  |  |  |
| Repository URL               | https://altair.mirrorserver2.net/storage    |  |  |  |  |
| Feedback URL                 | https://altair.mirrorserver2.net/health     |  |  |  |  |
| Proxy                        | http://svc_blackbox:?<br>@10.48.187.43:8080 |  |  |  |  |
| Key file                     | /var/www/desert/certs/userkey.pem           |  |  |  |  |
| Certificate                  | /var/www/desert/certs/usercert.pem          |  |  |  |  |
| Tests                        |                                             |  |  |  |  |
| Provider WebDAV access       | OK (/deployment/)                           |  |  |  |  |
| Repository WebDAV access     | OK (/storage/)                              |  |  |  |  |
| Feedback WebDAV access       | OK (/health/)                               |  |  |  |  |
| Successful package downloads | 5                                           |  |  |  |  |
| Failed package downloads     | 0                                           |  |  |  |  |
| Last Sync                    | 18-02-15 at 22-39-14                        |  |  |  |  |

# NOTE:

<sup>(\*)</sup> ODIS technical documentation can be retrieved on the Lamborghini web portal, After Sales section, under ODIS subsection  $\rightarrow$  ODIS technical documentation.

# IMPORTANT REMARK:

The documents to be mandatory attached to the claim are:

- Job order done;
- Diagnosis Protocol saved.

Failure to follow the procedures may lead to the rejection of the request.

Your Area Manager is at full disposal for further information.

Best regards

Customer Service

Rev.01 The information and procedures published below are strictly confidential and intended exclusively for authorized operators and individuals. All copyrights are the property of Automobili Lamborghini S.p.A based on copyright law. The company reserves the right to make updates and modifications. The reprinting, reproduction, forwarding to unauthorized people and/or to third parties and partial or entire translation thereof are prohibited without written authorization from Automobili Lamborghini S.p.A.

13/13

doc. nr: L/V6\_M06 Rev.[02]